## (Publons) راهنمای ثبت نام داوران در پابلونز

برای ثبت نام در پایگاه Publons به آدرس <u>https://publons.com/</u>مراجعه نمایید.

مطابق تصوير شماره1، گزينه Register را انتخاب نماييد.

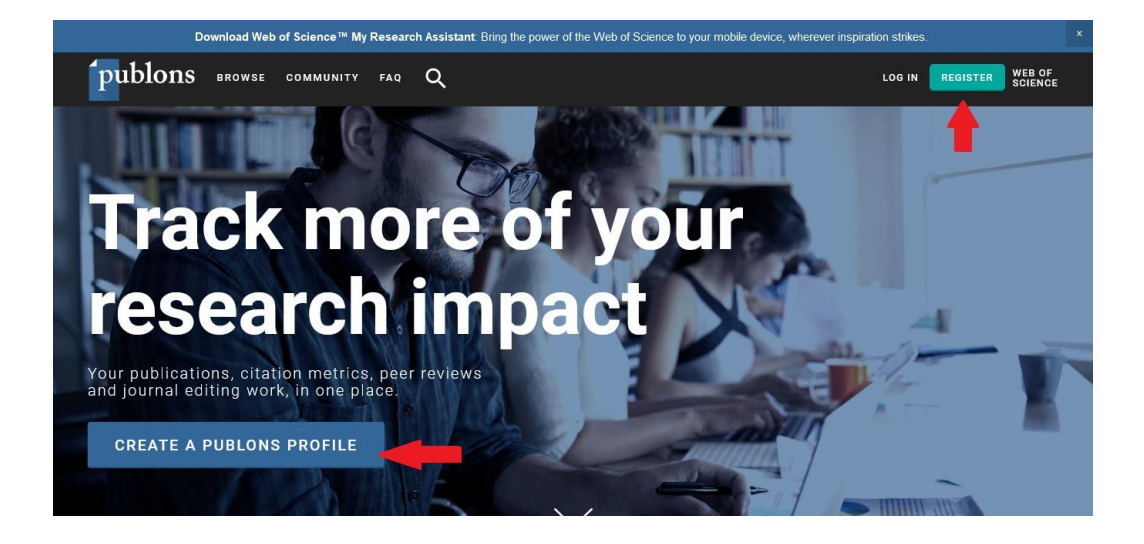

سپس در صفحه ثبت نام، مطابق تصویر شماره 2، اطلاعات خواسته شده را وارد نمایید. در این قسمت میتوانید با اطلاعات قبلی خود نظیر ORCID و یا Google Account نیز در این پایگاه رجیستر نمایید. بعد از ثبت نام و وارد کردن اطلاعات در صفحه شخصی عضو Publons می شوید و نتیجه به ایمیل شما اطلاع رسانی می گردد

| Email address     |   | Aready a membe |  |
|-------------------|---|----------------|--|
| Password          | ۵ | Sign in        |  |
| Re-enter password | ٥ |                |  |
|                   |   |                |  |
| First Name        |   | OR             |  |
| Last Name         |   |                |  |
| hGKOk 3           |   |                |  |
| Captcha           |   |                |  |
|                   |   |                |  |

پس از داوری هر مقاله، داوری خود را در Publons وارد نمایید. برای اضافه کردن داوری خود در Publons برخی از نشریات هنگام انجام داوری سوال می شود که آیا تمایل دارید که داوری شما به صورت خودکار به Publons اضافه گردد. لذا به صورت زیر با کلیک روی گزینه yes داوری انجام شده به صورت خودکار به سامانه Publons منتقل و اضافه می گردد.

اما در حال حاضر بسیاری از نشریات، به ویژه نشریات ایرانی، فاقد این گزینه هستند. لذا پژوهشگران و داوران جهت ثبت داوریهای خود در این پایگاه، میتوانند ایمیل تایید انجام داوری را که از سوی نشریه برای آنان ارسال میشود به آدرس <u>reviews@publons.com</u> فوروارد نمایند. بعد از وصول پاسخ Publons این داوری به تعداد داوری های تایید شده شما در سامانه Publons اضافه می گردد. بدین ترتیب تعداد Swified reviews و نام نشریات به می فروارد نمایش داده می شود.

| -8                 | Masoumen Sa<br>Publons Academy gra<br>Assistant Professor - Cor | ATKNANI<br>sduate 😗 Publons A<br>nputer Engineering, Sha | cader<br>hid Ra | my mentor<br>ajace To the Totining University (SR | TTU)   |
|--------------------|-----------------------------------------------------------------|----------------------------------------------------------|-----------------|---------------------------------------------------|--------|
|                    | PUBLICATIONS TOTAL                                              | TIMES CITED H-INDEX                                      | (               | Verified reviews<br>121                           |        |
| Summary<br>Metrics | Verified reviews ®                                              |                                                          |                 | $\smile$                                          |        |
| Publications       | (35) IEEE Access                                                | WGS (                                                    | M               | (34) Journal of Electrical and Computer Engine    | sering |
| Peer review        | (26) International ISC Confe                                    | rence on Information Se                                  |                 | (5) ISC International Journal of Information S.   | WEEK   |
|                    | (4) The Journal of Supercon                                     | nputing WEEK                                             | WALTE           | (3) Concurrency and Computation: Practice a       | W05    |
|                    | (2) Journal of Information S                                    | ystems and Telecommu                                     | 0               | (2) Security and Communication Networks           | W05 (  |
|                    | (1) Computer Networks                                           | WOS (                                                    | 霐               | (1) Computers & Electrical Engineering            | WOS (  |
|                    | Showing 10 of 18 SHOW MORE                                      |                                                          |                 |                                                   |        |

یکی دیگر از کارهایی که توسط Publons انجام می شود، Endorse کردن نشریات مختلف دلخواه شما در Publons است. برای این منظور کافی است که پس از ورود به صفحه شخصی خود در سامانه Publons ، عنوان نشریه را جستجو نمود و آنرا تایید نمایید.

| Journals/Contenences   Journals   Journals <t< th=""><th>publons</th><th>BROWSE COMMUNITY</th><th>FAG Q</th><th></th><th>SCI SCI</th></t<>                                                                                                    | publons                                                                                                  | BROWSE COMMUNITY              | FAG Q                                                                             |                                                                                                    | SCI SCI                                                                           |
|----------------------------------------------------------------------------------------------------|----------------------------------------------------------------------------------------------------|-------------------------------|-----------------------------------------------------------------------------------|----------------------------------------------------------------------------------------------------|-----------------------------------------------------------------------------------|
| Discover journals and o Avenue of the set a glance by looking for the blue tick (indicating our rigorous) wend publishing part<br>as well as a strong review well at the set and the blue tick have been added by peers in your field when they submit a<br>publication, peer review well at the set and the blue tick have been added by peers in your field when they submit a<br>bit because a journal Countries that journals with the blue partner tick have been wetted by our team.<br>Discover a journal Countries that journals with the blue partner tick have been wetted by our team.<br>Discover a journal Countries that journals with the blue partner tick have been wetted by our team.<br>Name<br>Publisher<br>Neive salay Pereity cause                                                                                                    | Journals                                                                                                 | Researchers<br>COVID-19 index | nces                                                                              |                                                                                                    | 0                                                                                 |
| Countries/Regions       MODE FILTERS       CLEAR ALL       Name       Publisher       Research field (200)   Parenty constructions                                                                                                    | Discover journals and o<br>as well as a strong rev<br>publication, peer review<br>Just because a journal | Journals<br>Institutions      | able totles at a glance<br>to Journate without th<br>to<br>rive endorse that your | by looking for the blue tick (indicating our rigorous<br>e blue tick have been added by pears in your field<br>wil. Only journals with the blue partmer tick have b | i)-vertied publishing partners),<br>when they submit a<br>een verbad by our team. |
| Name Publisher  Federards field (200)  Federards field (200)  Federa | HIDE PILTERS                                                                                             | CLEAR ALL                     | _                                                                                 |                                                                                                    |                                                                                   |
| Publisher Publisher Publisher Publisher                                                                                                    | Name                                                                                                    |                               |                                                                                   | Research field (FIII)                                                                                                    | *                                                                                 |
| Tenero paras Parrento paras                                                                                                    | Publisher                                                                                                |                               |                                                                                   |                                                                                                    |                                                                                   |
| Addens signed Mentered Perception V                                                                                                    | Allows signed                                                                                            |                               | Alters displayed                                                                  | Patrientip conse<br>Reviewer Reco                                                                                                    | prition 🗇                                                                         |

بدین منظور با کلیک روی دکمه ENDORSE THIS JOURNAL ، نام و پروفایل شما در صفحه Publons نشریه مذکور ظاهر می شود.

| HAI | NDLING EDITORS ON PUBLONS (N | MANUSC   | RIPTS HANDLED)           |     |                            |     |                      |
|-----|------------------------------|----------|--------------------------|-----|----------------------------|-----|----------------------|
| 6   | 22) Professor J. Nouri       | 2        | (1) Pouyan Fakharlan     |     |                            |     |                      |
| ORI | AL BOARD MEMBERS ON PUBLO    | NS       |                          |     |                            |     |                      |
| F   | Pouyan Fakharlan             | 2        | J Aravind                |     | Dr. Shohre Mastour Tehrani | *   | Biswerup Sen         |
| P   | tofessor J. Nouri            |          |                          |     |                            |     |                      |
| RE  | VIEWERS ON PUBLONS (MANUSC   | RIPTS RI | EVIEWED IN LAST 12 MONTH | (5) |                            |     |                      |
| 0   | 7) PHAM PHU Song Toan        | RK       | (4) Rishee K kalaria     | MS  | (3) Mohsen Semimi          | 1   | (3) Pouyan Fakharlan |
| 9   | 2) Zhifeng Yang              | SR       | (2) Sidra Ramzan         | EH  | (2) Euls Nurul Hideyah     | -94 | (1) ALIREZA TAHERI   |
|     |                              |          |                          |     |                            |     |                      |

هیأت مدیره نشریه مطالعات توسعه و مدیریت منابع از تمامی داوران محترم دعوت مینماید تا در پایگاه پابلونز ثبت نام نموده و لینک صفحه پابلونز خود را برای مدیر اجرایی نشریه ارسال نمایند. همچنین تقاضا میشود که داوران گرامی با استفاده از این راهنما و به روش گفته شده، نشریه مطالعات توسعه و مدیریت منابع را Endorse نمایند.